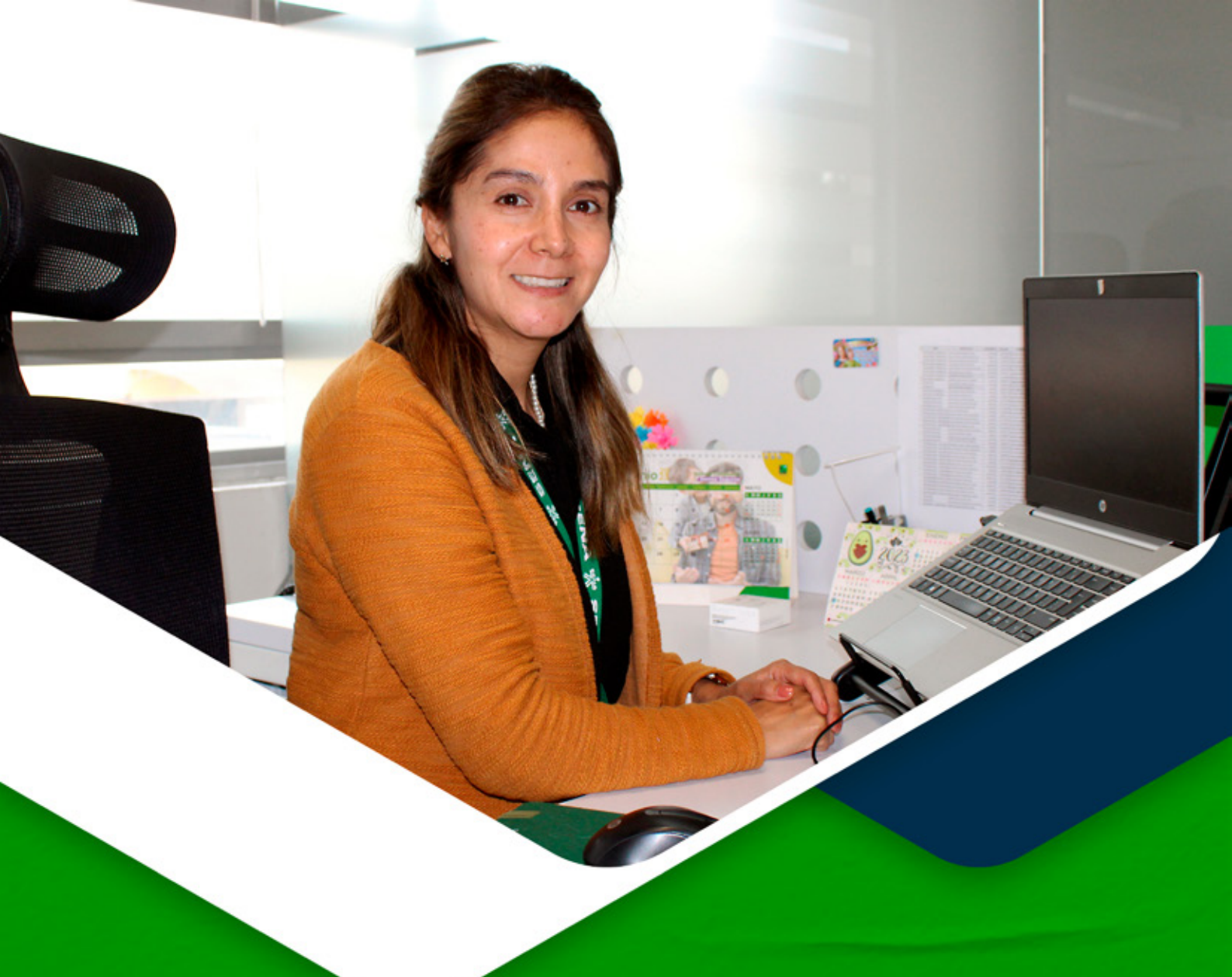

Instructivos para el manejo de la plataforma Zajuna Adecuación del cronograma

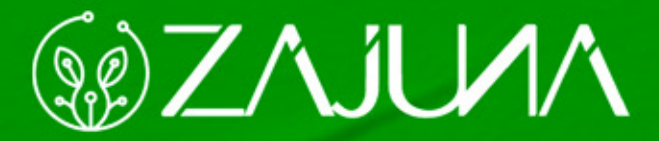

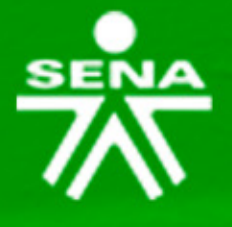

Para comenzar a gestionar su proceso de formación en la plataforma institucional, deberá ingresar a la url <u>https://zajuna.sena.edu.co/</u> y registrar sus credenciales de usuario en el área lateral derecha.

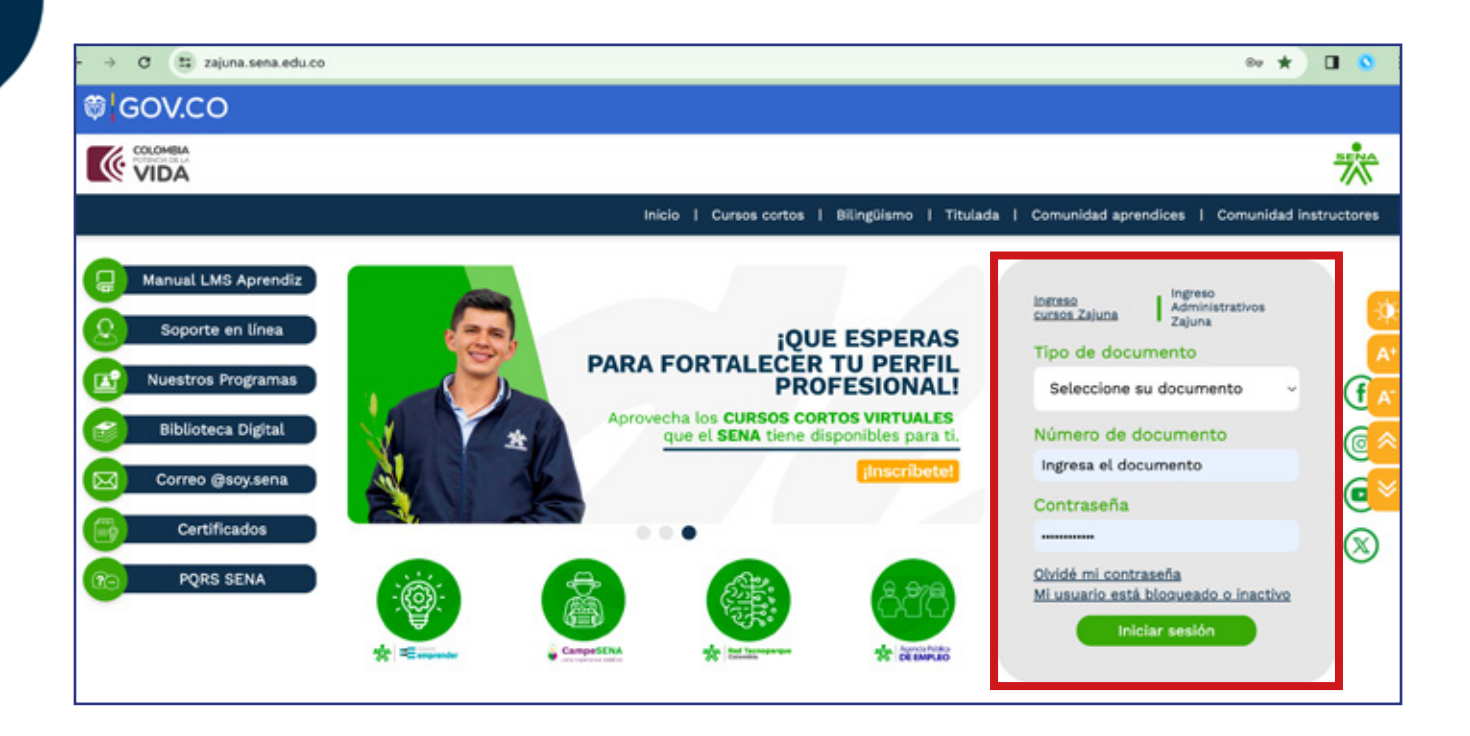

Una vez ingrese al curso, active el **"Modo de Edición"** haciendo clic en la esquina superior derecha de la interfaz.

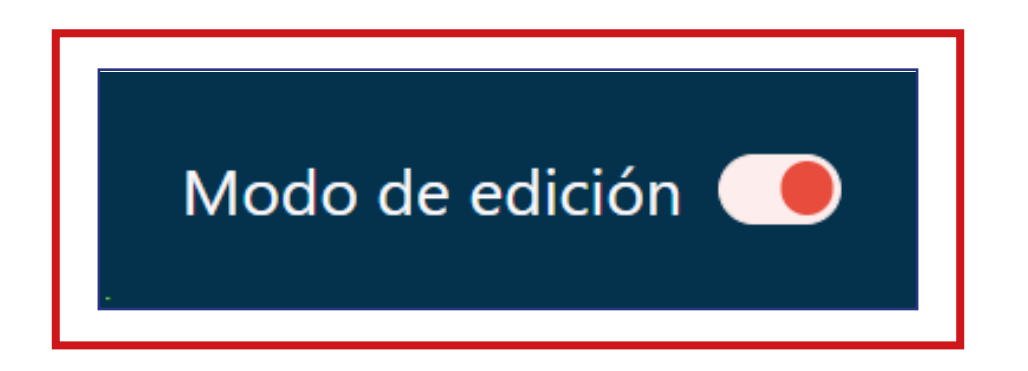

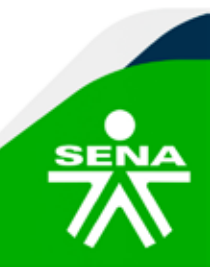

f@⊗©∂m @SENAcomunica

Luego en el **"Panel de Navegación"** deberá ubicar la sección **"Cronograma".** 

| Accede a SOFIA Área Personal                                                                            | (* #2 )                              | Modo de edición 🥌 |
|----------------------------------------------------------------------------------------------------|--------------------------------------|-------------------|
| PANEL DE NAVEGACIÓN                                                                                     | INFORMACIÓN GENERAL      Add section | I                 |
| <ul> <li>Mis cursos</li> <li>Página principal del sitio</li> <li>&gt; Secciones</li> </ul>              | V CRONOGRAMAS 🌶                      | I                 |
| <ul> <li>Mis cursos</li> <li>&gt; PruebaComplementaria_V01</li> <li>&gt; PruebaTitulada_v004</li> </ul> | Cronograma General 🖋                 | I I               |
| Participantes     Calificaciones     ANUNCIOS     INFORMACIÓN GENERAL                                   | + Añadir una actividad o un recurso  |                   |
| CRONOGRAMAS     ACTIVIDADES INICIALES     FASE 1 DIAGNÓSTICO                                            | Add section                          |                   |
| FASE 2 IMPLEMENTACIÓN     FASE 3 VERIFICACIÓN     CONTRACTÓN                                            | > ACTIVIDADES INICIALES / Destando   | 1                 |
| SESIONES EN LÍNEA     SESIONES EN LÍNEA     SESIONES EN LÍNEA                                           | Add section                          |                   |
|                                                                                                    | > FASE 1 DIAGNÓSTICO 🖋               | T.                |

Posteriormente, deberá hacer clic en los tres puntos ubicados en el área derecha del recurso **"cronograma".** Desde allí es necesario escoger la opción **"Editar ajustes".** 

| PANEL DE NAVEGACIÓN        | > INFORMACIÓN GENERAL /             | 1                    |
|----------------------------|-------------------------------------|----------------------|
| Mis cursos                 | Add section                         |                      |
| Página principal del sitio |                                     |                      |
| Secciones<br>Mis cursos    | ✓ CRONOGRAMAS 𝖋                     | I                    |
| > PruebaComplementaria_V01 |                                     |                      |
| ✓ PruebaTitulada_v004      |                                     |                      |
| > Participantes            | Cronograma General 🌌                |                      |
| Calificaciones             |                                     | Editar ajustes       |
| C ANUNCIOS                 | + Añadir una actividad o un recurso | Mover                |
| INFORMACIÓN GENERAL        |                                     | → Mover a la derecha |
| > CRONOGRAMAS              |                                     | ② Disponibilidad >   |
| > ACTIVIDADES INICIALES    |                                     | Charless             |
| > FASE 1 DIAGNOSTICO       | Add section                         | D- Copicar           |
| > FASE 2 VERIEICACIÓN      |                                     | Borrar               |
| > FASE 4 A JUSTE           | T.                                  |                      |
| > SESIONES EN LÍNEA        | > ACTIVIDADES INICIALES Ø Destacado | 1                    |
| > ETADA DOODUICTAU         |                                     |                      |

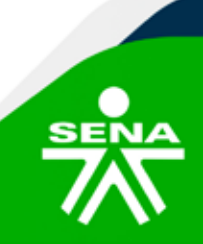

f@&⊡∂m @SENAcomunica

Dentro de la interfaz, identifique el espacio **"Contenido de la página"** en donde encontrará el cronograma que desea editar.

El área con el formato del cronograma editable, puede expandirla desde la esquina inferior derecha; lo que le permitirá una mejor visualización del contenido.

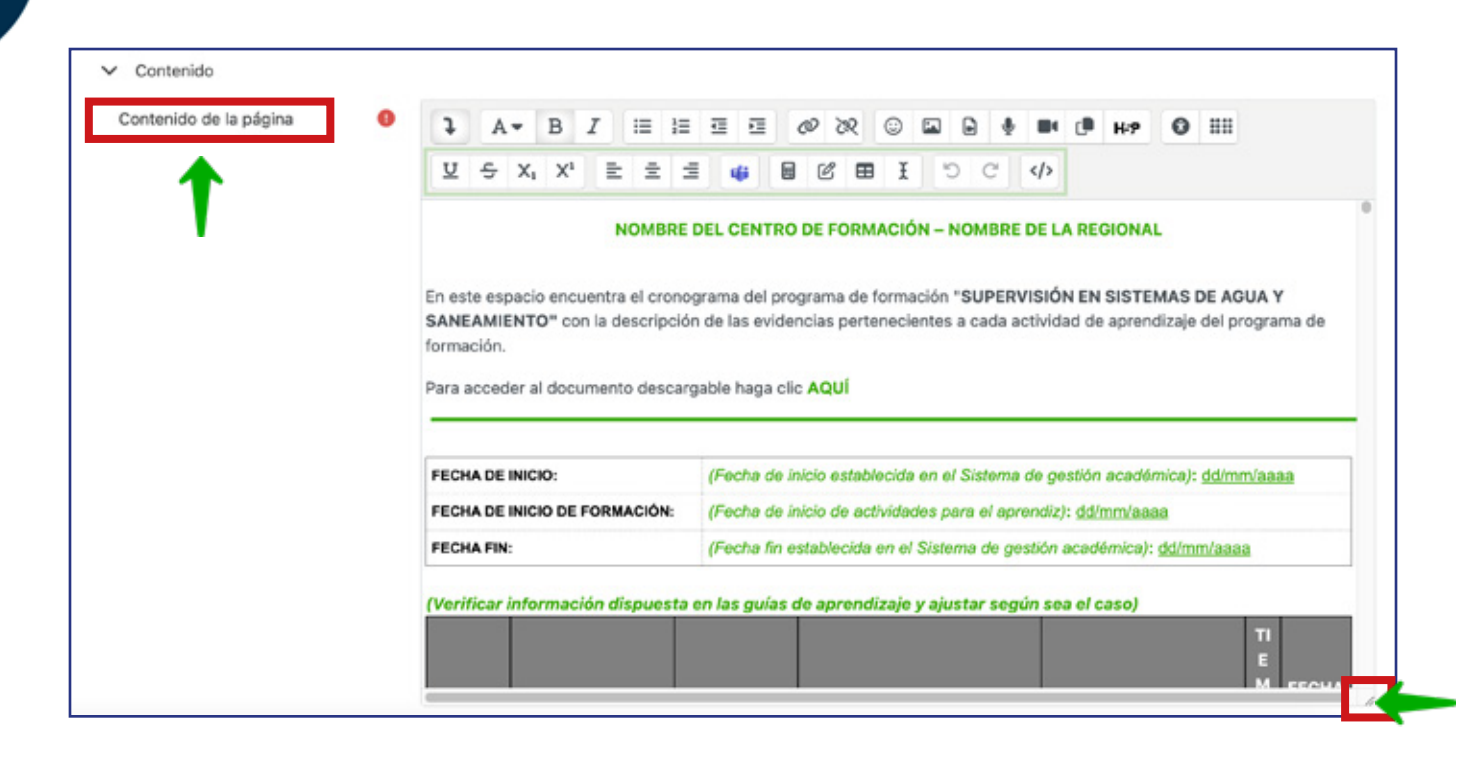

## NOTA:

Deberá actualizar el contenido teniendo en cuenta los lineamientos institucionales vigentes y el tipo de formación que orienta.

Recuerde que podrá disponer una versión descargable del cronograma, enlazando el archivo a través de un hipervínculo, siguiendo los pasos descritos a continuación:

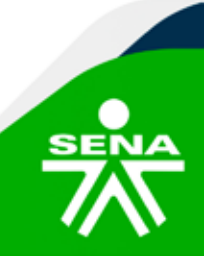

Sombrear la palabra donde se va a insertar el hipervínculo de descarga.

| Contenido de la página | 0 | l                                                  | A              | -                                 | в                      | I      | :=      | ì≣           | ₫ 8                        | Ξ.                                | e c                          | 2                            | ٢                        |            | E                      |                         | b =                                           | • 🗇                        | H-9                          | 0                               |                                |
|------------------------|---|----------------------------------------------------|----------------|-----------------------------------|------------------------|--------|---------|--------------|----------------------------|-----------------------------------|------------------------------|------------------------------|--------------------------|------------|------------------------|-------------------------|-----------------------------------------------|----------------------------|------------------------------|---------------------------------|--------------------------------|
|                        |   | ¥                                                  | ÷              | X                                 | X1                     | =      | =       | 1            |                            | 8                                 | C                            | ⊞                            | Ŧ                        |            | c                      | C                       | 2</td <td></td> <td></td> <td></td> <td></td> |                            |                              |                                 |                                |
|                        |   |                                                    |                |                                   |                        |        |         | BRE D        | EL CE                      | ITRO                              | DE FO                        | ORM                          | ACIÓ                     | - N        | NO                     | MBF                     | RE DE                                         | LAR                        | GION                         | NL.                             |                                |
|                        |   |                                                    |                |                                   |                        |        |         |              |                            |                                   |                              |                              |                          |            |                        |                         |                                               |                            |                              |                                 |                                |
|                        |   | Enes                                               | te esp         | pacio                             | enci                   | uentra | a el cr | ronog        | rama d                     | el prog                           | grama                        | def                          | orma                     | ació       | n "S                   | UPE                     | RVISI                                         | ÓN EN                      | SIST                         | MAS                             | DE AGUA Y                      |
|                        |   | forma                                              | ción.          | ENIC                              | - 00                   |        | escri   | peion        | ue ias                     | evidier                           | iciais p                     | verte                        | neck                     | ente       | 15 8 (                 | laga                    | activ                                         | uau d                      | e aprer                      | urzaje                          | r dei programa de              |
|                        |   | Para acceder al documento descargable baga di AQUÍ |                |                                   |                        |        |         |              |                            |                                   |                              |                              |                          |            |                        |                         |                                               |                            |                              |                                 |                                |
|                        |   | Para a                                             | acced          | der a                             | docu                   | ment   | to des  | scarg        | able ha                    | ga cl                             | AQU                          | í                            | 4                        |            |                        |                         |                                               |                            |                              |                                 |                                |
|                        |   | Para a                                             | acced          | der a                             | docu                   | ument  | to des  | scarg        | able ha                    | ga cl                             | AQU                          | Í                            | •                        |            | -                      |                         |                                               |                            |                              |                                 |                                |
|                        |   | Para a                                             | ADE            | der a                             | l docu                 | ument  | to des  | scarg        | able ha                    | ga cl                             | AQU                          | stabl                        |                          | en en      | el Si                  | sten                    | na de                                         | zestió                     | n acadé                      | imica):                         | : dd/mm/aaaa                   |
|                        |   | Para a                                             | A DE           | der a                             | O:                     | FORM   | to des  | scarg:<br>N: | (Fecha<br>(Fecha           | ga cl<br>de in<br>de in           | icio es                      | stable<br>e act              | ecida                    | en<br>des  | el Si<br>para          | isten<br>el a           | na de prend                                   | gestió                     | n acadé<br>/mm/aa            | imica):<br>Iaa                  | : dd/mm/aaaa                   |
|                        |   | Para a                                             | IA DE<br>IA DE | der al<br>INICI<br>INICI<br>INICI | i docu<br>io:<br>io DE | FORM   | ació    | scarg:<br>N: | (Fech<br>(Fech<br>(Fech    | ga cl<br>de in<br>de in<br>fin es | icio e:<br>icio de<br>itable | i stable<br>e acti<br>cida e | ecida<br>ividad<br>en el | des<br>Sis | el Si<br>para<br>terna | isten<br>el a<br>i de j | na de<br>prend<br>gestió                      | gestió<br>z): dd<br>n acad | n acadé<br>Immlas<br>Iémica) | imica):<br>Iaa<br>: <u>dd/m</u> | : <u>dd/mm/aaaaa</u><br>m/aaaa |
|                        |   | Para a                                             | IA DE<br>IA DE | der a<br>E INICI<br>E INICI<br>N: | O:                     | FORM   | io des  | scarg:       | (Fecha<br>(Fecha<br>(Fecha | ga cl<br>de in<br>de in<br>fin es | icio es<br>icio de<br>stable | stable<br>e acti<br>cida e   | ecida<br>ividad<br>en el | des<br>Sis | el Si<br>para<br>terna | isten<br>el a<br>i de j | na de<br>prend<br>gestió                      | gestió<br>z): dd<br>n acad | n acadé<br>Imm/aa<br>Iémica) | imica):<br>Iaa<br>: <u>dd/m</u> | : dd/mm/aaaa<br>m/aaaa         |

Hacer clic sobre el icono **"Enlace"** ubicado en las herramientas de edición de texto.

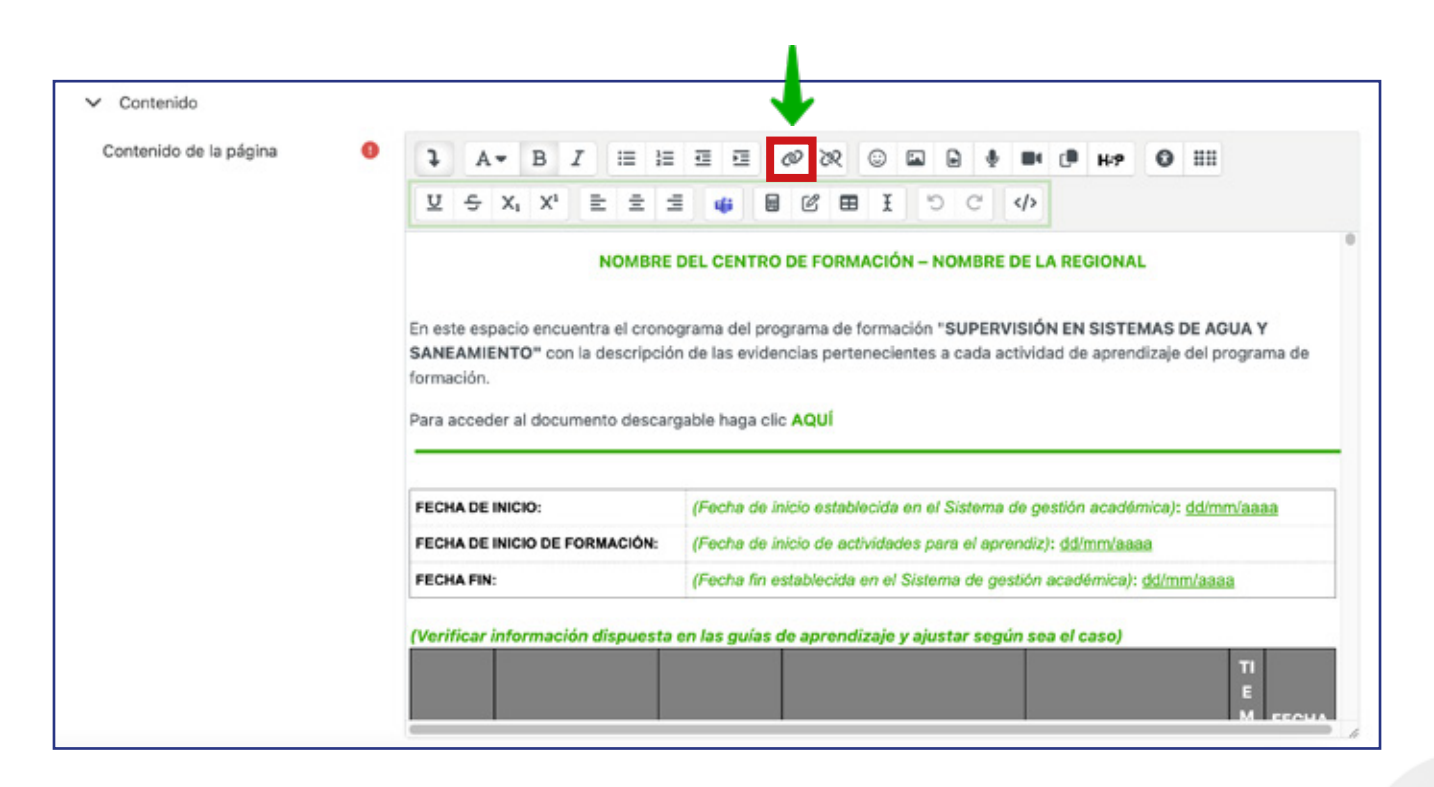

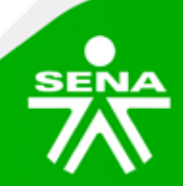

**f**@**⊗⊡∂**m @SENAcomunica

En la ventana emergente seleccionar el botón "Examinar repositorios..."

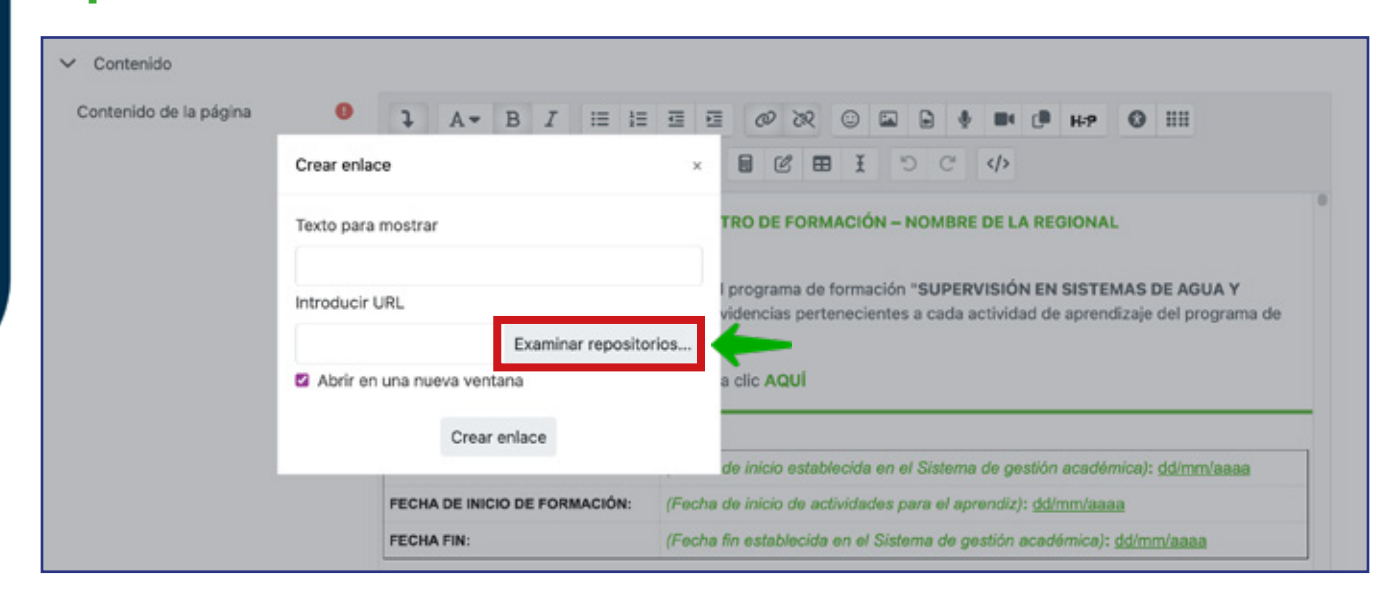

Seleccione la opción **"Subir un archivo"**, luego haga clic en **"Seleccionar archivo"**, ubique el documento que desea subir en su dispositivo y haga clic en **"Subir este archivo"**.

|                       | Muestra la descrinción en la nágina del curso. |   |                            |
|-----------------------|------------------------------------------------|---|----------------------------|
| Selector de archivos  |                                                | × |                            |
| Archivos incrustados  | ⊞ ≔                                            | • | 84                         |
| n Archivos recientes  | Adjunto                                        |   |                            |
| 🚵 Subir un archivo    | Seleccionar archivo Bin archivos seleccionados |   | DE LA                      |
| Wikimedia repositorio | Guardar como                                   |   | ' <b>ISIÓN</b><br>:tividad |
|                       | Autor                                          |   |                            |
|                       | Bibiana Lucia Camargo Romero                   |   |                            |
|                       | Seleccionar licencia 👔                         |   | de ges                     |
|                       | Licencia no especificada                       | ~ | andiz):                    |
|                       | Subir este archivo                             |   | stión ac<br>in sea         |
|                       |                                                |   |                            |

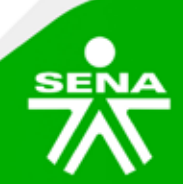

f 🎯 🕲 🗗 🕼 @ SENAcomunica

## Para finalizar deberá hacer clic en el botón "Guardar cambios y mostrar".

| Accede a SOFIA Área Personal                                                                                                    | 470 <b>#2</b> )                                                                                                    |               |
|----------------------------------------------------------------------------------------------------|----------------------------------------------------------------------------------------------------|---------------|
|                                                                                                    | PruebaTitulada_v004<br>Mis cursos / PruebaTitulada_v004 / CRONOGRAMAS / Cronograma General / Configuración                           |               |
| PANEL DE NAVEGACIÓN                                                                                                    | Actualizando Página en CRONOGRAMAS                                                                                                   | Expandir todo |
| Pigina principal del sitio     Secciones     Mis cursos     PruebaComplementaria_V01                                                                                           | > Contenido                                                                                                    |               |
| ✓ PruebaTitulada_v004<br>> Participantes<br>E Calificaciones<br>E) ANUNCIOS                                                                                                    | Ajustes comunes del módulo                                                                                                    |               |
| INFORMACIÓN GENERAL     CRONOGRAMAS     Cronograma General     ACTIVIDADES INICIALES                                                                                           | Condiciones de finalización de actividad                                                                                             |               |
| <ul> <li>FASE 1 DIAGNÓSTICO</li> <li>FASE 2 IMPLEMENTACIÓN</li> <li>FASE 3 VERIFICACIÓN</li> <li>FASE 4 AJUSTE</li> <li>SESIONES EN LÍNEA</li> <li>ETAPA PRODUCTIVA</li> </ul> | Enviar notificación de actualización de contenido     Guardar cambios y regresar al ourso     Guardar cambios y mostrar     Cancelar |               |
| > ETAPA PRODUCTIVA                                                                                                    | Requerido                                                                                                    |               |

De esta forma el aprendiz ya podrá consultar la información en el cronograma y descargar el documento.

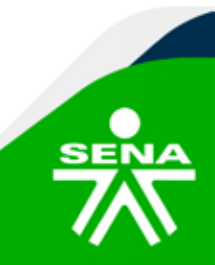

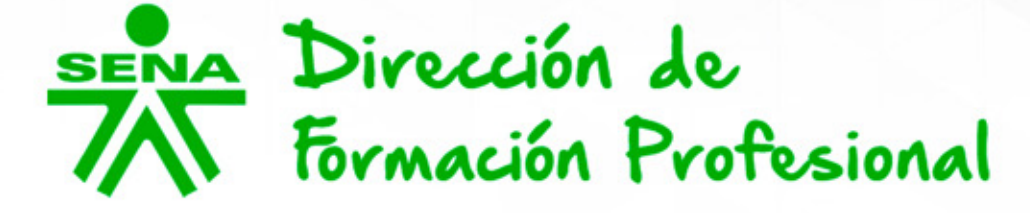

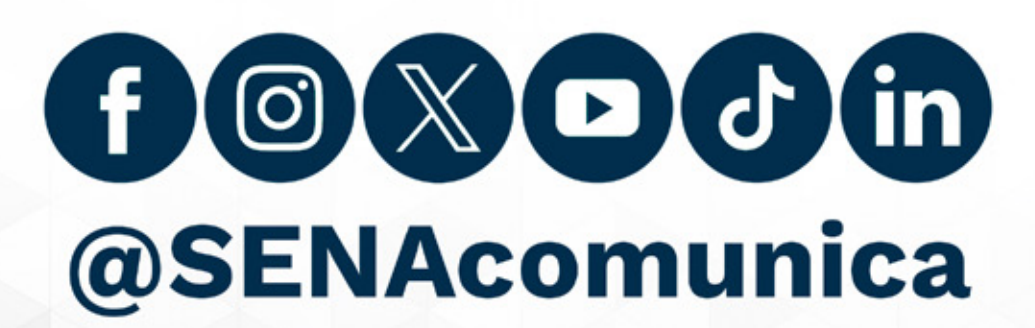

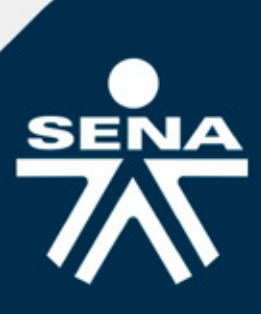